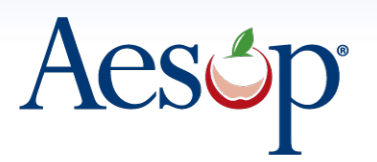

Acsop Automated Substitute Placement & Absence Management Selected by more districts than all other systems combined

# **Absence Reason Balances**

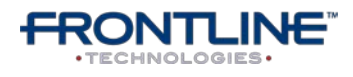

397 Eagleview Boulevard Exton, Pennsylvania 19341

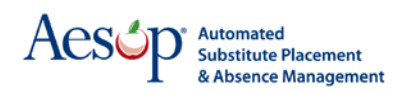

## What is Absence Reason Balance Tracking?

Aesop will allow you to assign a certain number of absence reason days or hours to an employee. For example you can assign 3 personal days to a particular employee and Aesop will subtract from the initial balance given to the employee as the employee uses sick and personal days.

Aesop will keep track of the number of days or hours an employee takes for each specified Absence Reason, and can allow employees to check on how many days/hours they have left for each of those Absence Reasons.

#### **Tracking Balances in Days vs. Hours**

Aesop gives you the ability to track Absence Reason Balances by days or by hours. This can be set up by Employee Type.

Go to Reference Data > Employee Types

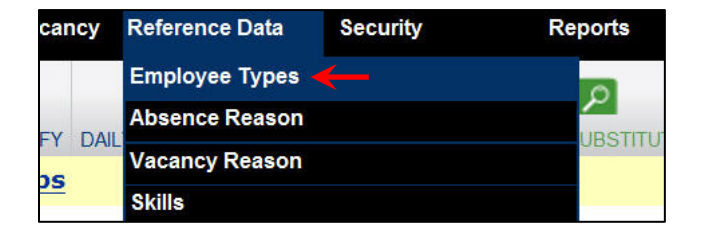

|    | Employee Types 🥹 |               |                                    |                               |                         |                          |                          |
|----|------------------|---------------|------------------------------------|-------------------------------|-------------------------|--------------------------|--------------------------|
|    | Description      | Shift Types   | Internal Data Analysis<br>Category | Enforce<br>Absence<br>Reasons | Deduct<br>Break<br>Time | Balance Tracking<br>Type | Rounding Rule            |
| +  |                  | Use Default 🔹 |                                    | V                             | Default -               | Track Balances By Day    | No Rounding -            |
| ∕書 | Aide             | Use Default v | Paraprofessional Staff -           | V                             | Default -               | Track Balances By Hour 👻 | Round Up To Next Quarter |
| ∕書 | Janitor          | Use Default 🛛 | Facilities Staff v                 | V                             | Default -               | Track Balances By Day    | No Rounding 🗸            |
| ∕書 | Nurse            | Use Default 🔹 | Nursing Staff ~                    | V                             | Default ~               | Track Balances By Day    | No Rounding ~            |
| ∕書 | Principal        | Use Default   | Administrative Staff               | Ø                             | Default -               | Track Balances By Day    | No Rounding ~            |
| ∕書 | Teacher          | Use Default 🔹 | Teacher\Professional Staff ~       | V                             | Default ×               | Track Balances By Hour   | Round Up To Next Quarter |

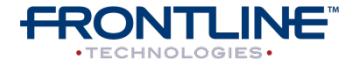

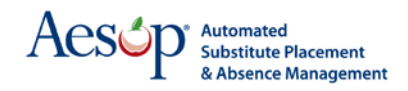

Click the pencil icon for the Employee Type you want to edit.

|     | Description | Shift Types   | In |
|-----|-------------|---------------|----|
| +   |             | Use Default 👻 |    |
| / 衝 | Aide        | Use Default 🔹 | Pa |
| / 衝 | Janitor     | Use Default 🕞 | Fa |
| / 債 | Nurse       | Use Default 🔹 | Nu |
| / 債 | Principal   | Use Default , | Ac |
| /音  | Teacher     | Use Default - | Te |

Once in edit mode you can set the employee type to have absence balances tracked in days or in hours.

|     | Description | Shift Types   | Internal Data Analysis<br>Category    | Enforce<br>Absence<br>Reasons | Deduct<br>Break<br>Time | Balance Tracking<br>Type                     |
|-----|-------------|---------------|---------------------------------------|-------------------------------|-------------------------|----------------------------------------------|
| +   |             | Use Default 🕞 | · · · · · · · · · · · · · · · · · · · |                               | Default 👻               | Track Balances By Day 🚽 🛛                    |
| ¥ × | Aide        | Use Default 🔹 | Paraprofessional Staff -              |                               | Default 🝷               | Track Balances By Hour 🔹 F                   |
| / 🕯 | Janitor     | Use Default , | Facilities Staff v                    |                               | Default 👻               | Track Balances By Day Track Balances By Hour |
| / 霝 | Nurse       | Use Default   | Nursing Staff                         |                               | Default -               | Track Balances By Day                        |

You can also set the balances to be rounded. There are a number of rounding options as can be seen here.

| ct<br>k<br>e | Balance Tracking<br>Type | 4  | Rounding Rule                                              |
|--------------|--------------------------|----|------------------------------------------------------------|
|              | Track Balances By Day    | *  | No Rounding -                                              |
| •            | Track Balances By Hour   | •  | Round Up To Next Quarter                                   |
| *            | Track Balances By Day    | *  | No Rounding<br>Round Up To Next Quarter                    |
|              | Track Balances By Day    | Ŷ. | Round Up To Next Half<br>Round Up To Next Whole Value      |
| -            | Track Balances By Day    | ¥  | Round Down To Next Quarter<br>Round Down To Next Half      |
| •            | Track Balances By Hour   | *  | Round Down To Next Whole Value<br>Round To Nearest Quarter |
|              | 1                        |    | Round To Nearest Half<br>Round To Nearest Whole Value      |

When done editing just click the green check mark to save the changes.

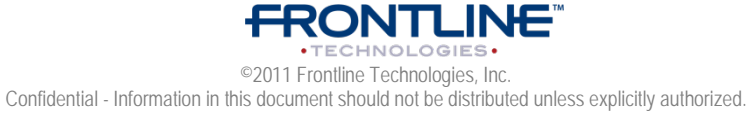

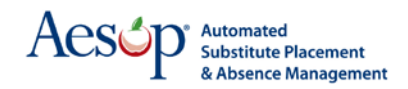

When viewing the employee's absence reasons you will see indicated if the balances are being tracked in Days or Hours.

|                    | <b>•</b>         |         |              |                    |                 |                               |        |        |     |
|--------------------|------------------|---------|--------------|--------------------|-----------------|-------------------------------|--------|--------|-----|
| Absence<br>Reasons | Tracking<br>Type | Balance | As Of        | Time Used          | Current Balance | Time From Pending<br>Absences | Action | Delete | Log |
| Illness            | Hourly           | * 35    | 11/29/2007 觉 | 0                  | 35              | 0                             |        |        | Log |
| Personal<br>Day    | Hourly           | * 24    | 03/23/2010 📆 | 0                  | 24              | 0                             |        |        | Log |
|                    |                  |         |              | Edit Apply Changes | Cancel          |                               |        |        |     |

### Assigning Absence Reason Balances to Employees

The best way in Aesop to add absence reason balances to multiple employees at once is through the Data Import feature. You will be able to put your absence reason balance information into an Excel spreadsheet and import them into Aesop.

The first step is to fill out the Excel Template with the balances. To get to the template go to **Extract/Import > Import Templates** 

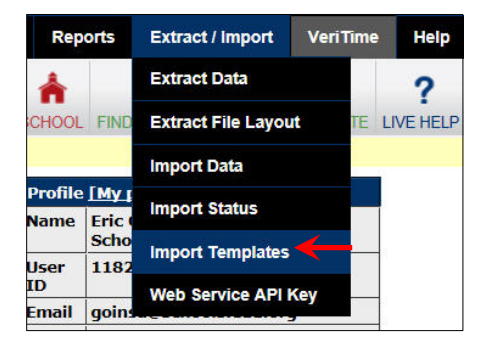

The template you want is the **Employee Load Template.** Click the link to open the Excel spreadsheet.

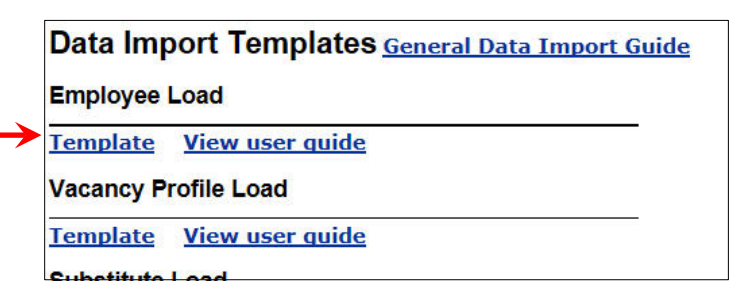

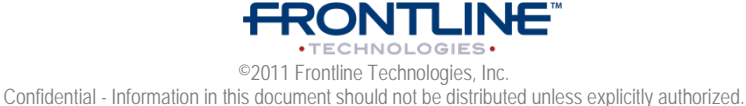

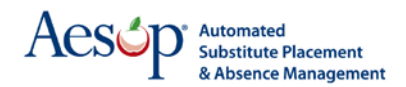

This template is for uploading all kinds of data for the employee. Since you are only uploading employee absence reason balances you will only need to fill in a few of these columns. Columns that are not being used can be deleted. Below is an example of the template with all the unneeded columns removed.

| X    | <b>9</b> • | (24 →   =         |                            | 1              | workerLoad | [Read-Only]      | [Compatibility | Mode] - N                 | Vicroso        | ft Exce            |
|------|------------|-------------------|----------------------------|----------------|------------|------------------|----------------|---------------------------|----------------|--------------------|
| F    | THE H      | ome Ir<br>Calibri | • 11 •                     | Formulas       | Data       | Review           | General        | Ins Ad                    | robat          | <u>≤</u> #         |
| Pa   | ste        | BI                | <u>u</u> •   🖽 •   🍲 •     | <u>A</u> · ■ 1 | F 🗏 👎      | ÷                | \$ - % ,       | 00. 0. <b></b><br>0.♦ 00. | Condi<br>Forma | itional<br>tting * |
| Clip | OBOARD 19  |                   | Font<br>▼ ( f <sub>x</sub> | i ai           | Alignment  | - K <sup>1</sup> | NUMber         | (al                       |                |                    |
| 1    |            | A                 | В                          |                | С          | D                |                | E                         |                | F                  |
| 1    | Identifie  | <b>E</b> 2.       | Absence Reason             | External ID    | Balance    | As Of Date       | Remove Abs     | ence Re                   | ason           |                    |
| 2    |            |                   |                            |                |            |                  |                |                           |                |                    |
| 3    |            |                   |                            |                |            |                  |                |                           |                |                    |
| 4    |            |                   |                            |                |            |                  |                |                           |                |                    |
| 5    |            |                   |                            |                |            |                  |                |                           |                |                    |
| 6    |            |                   |                            |                |            |                  |                |                           |                |                    |
| 7    |            |                   |                            |                |            |                  |                |                           |                |                    |
| 8    |            |                   |                            |                |            |                  |                |                           |                |                    |
| 9    |            |                   |                            |                |            |                  |                |                           |                |                    |
| 10   |            |                   |                            |                |            |                  |                |                           |                |                    |

**Identifier** – This is the employee's district unique ID number. This is how Aesop will know who to add the balance to. The employee's identifier can be found on their general info page.

**Absence Reason External ID** – This is the External ID of the absence reason you want to assign the employee a balance for. The External ID can be found in Reference Data.

**Balance** – The balance in days or hours (depending on the employee's settings) that you want to assign to the employee.

Example: 3 for three days or hours.

**As Of Date** – The date you want Aesop to begin calculating the balance. Example: 7/1/2011

**Remove Absence Reason** – Put a Y in this column to remove an existing absence reason and its balance from the employee.

Once you have filled in all the necessary data save the file to your computer. Save it somewhere that is easy to find like the desktop. Your file should look something like this.

|   | A          | В                          | С       | D          | E                     |
|---|------------|----------------------------|---------|------------|-----------------------|
| 1 | Identifier | Absence Reason External ID | Balance | As Of Date | Remove Absence Reason |
| 2 | SMITH001   | PERSONAL                   | 3       | 7/1/2011   |                       |
| 3 | BANKS005   | PERSONAL                   | 3       | 7/1/2011   |                       |
| 4 | IONES011   | PERSONAL                   | 3       | 7/1/2011   |                       |

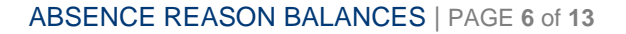

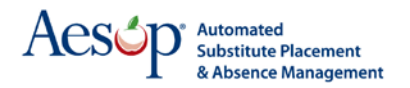

Now that your template file is saved you are ready to import it into the Aesop system. For instructions on how to import the file check out the import guide on the Import Templates page.

| Rep        | orts   | Extract / Import    | VeriTi       | me | e Help    |
|------------|--------|---------------------|--------------|----|-----------|
| ÷.         |        | Extract Data        |              |    | 2         |
| CHOOL      | FIND   | Extract File Layout | i j          | E  | LIVE HELP |
|            |        | Import Data         |              |    |           |
| Profile    | [My ]  | Import Status       |              |    |           |
| Name       | Eric ( | import otatao       |              |    |           |
|            | Scho   | Import Templates    | $\leftarrow$ | -  |           |
| User<br>ID | 1182   | Web Service ABLK    | 21/          |    |           |
| Email      | goins  | Web Service APT K   | -y           |    | 1         |

| Data Import Templates General Data Import Guide |                 |   |  |  |  |  |
|-------------------------------------------------|-----------------|---|--|--|--|--|
| Employee                                        | Load            | ▲ |  |  |  |  |
| Template                                        | View user quide |   |  |  |  |  |
| Vacancy P                                       | rofile Load     |   |  |  |  |  |
| Template                                        | View user quide |   |  |  |  |  |
| Substituto                                      | Load            |   |  |  |  |  |

# Adjusting Absence Reason Balances for an Employee

In Aesop you can adjust or edit the absence reason balances for any employee. To do this first go to the employee's general info page. Click the tab **Absence Reasons.** 

| General Information                      | Permission                            | Configuration Settings                          | Absence Reasons                       | Preferred Substitutes                                                                  | Allocation Group                                                      |
|------------------------------------------|---------------------------------------|-------------------------------------------------|---------------------------------------|----------------------------------------------------------------------------------------|-----------------------------------------------------------------------|
| Employee General                         | Address                               |                                                 | <b>↑</b>                              |                                                                                        |                                                                       |
| Select Another Emp<br>Make this Employee | <u>oloyee   Crea</u><br>e a Substitut | <u>te an Absence</u>   <u>Add E</u><br><u>e</u> | mployee 🕑 Sen                         | <u>d Letter/Email</u>                                                                  |                                                                       |
|                                          |                                       |                                                 | R                                     | Employee: Sn<br>General Info<br>Last Update: 5/12/20<br>Login to W<br>emove Edit Apply | nith, Matt<br>ormation<br>011 3:55:11 PM<br>Yeb Site<br>y Changes Can |
| First Name                               |                                       |                                                 | Middle Name                           |                                                                                        | tensk are require                                                     |
| * Matt                                   |                                       |                                                 |                                       |                                                                                        |                                                                       |
| Identifier                               |                                       |                                                 | Employee Types                        |                                                                                        |                                                                       |
| <b>*</b> DW11                            |                                       |                                                 | * Teacher                             |                                                                                        |                                                                       |
| Phone (login id)                         |                                       |                                                 | Alternate Login I<br>(8.9.11-20 chara | D<br>cters)                                                                            |                                                                       |

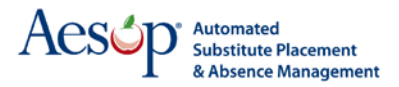

On this page you can see the employee's current balances. Here you can also edit and add to the balances if needed. To edit the **Initial Balance** or the **As Of Date** simply click the Edit button and make the changes. Make sure to click the Apply Changes button to save your changes.

|                                      |                             |                                          |                      | Emplo                  | yee: <u>Smith, Ma</u> t             | <u>tt</u>      |
|--------------------------------------|-----------------------------|------------------------------------------|----------------------|------------------------|-------------------------------------|----------------|
| Values in the fields t<br>As of Date | oelow will update<br>Add Ba | all Absence Reaso<br>lance to existing b | ons that are selecte | ed in the action colum | in.                                 |                |
| Add Absence Re                       | asons                       |                                          |                      |                        |                                     |                |
| Absence Reasons                      | Tracking Type               | Initial Balance                          | As Of                | Time U                 | lsed                                | Current Balanc |
| Personal Day                         | Daily                       | *3                                       | 07/01/2011           | 0                      | 3                                   |                |
|                                      |                             |                                          |                      |                        |                                     |                |
|                                      | Make you                    | ur changes h                             | ere                  | Fields marked w        | pply Changes<br>ith an asterisk * a | re required.   |

You can also add brand new absence reason balances to the employee from here. To do this click the link **Add Absence Reasons**.

| Values in the fields b<br>As of Date | oelow will update<br>Add Ba | all Absence Reaso<br>lance to existing b | ns that ar<br>alance |
|--------------------------------------|-----------------------------|------------------------------------------|----------------------|
| Add Absence Re                       | asons 🔶                     |                                          |                      |
| Absence Reasons                      | Tracking Type               | Initial Balance                          | A                    |
| Personal Day                         | Daily                       | *3                                       | 07/01/2              |

This will bring up a list of absence reasons you can choose from. Highlight the absence reason you want to give the employee a balance for and use the arrow button to move the absence reason into the selected area. You can select more than one absence reason at a time by holding down the Ctrl key while highlighting. Click Apply Changes when you are done.

| Vacation |
|----------|
| → >      |
|          |

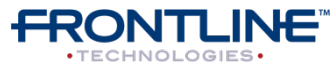

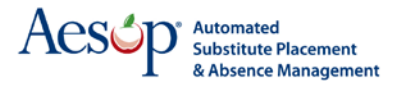

Once you have clicked Apply Changes you will see a message that the Absence Reason has been successfully added. Click the link **Return to Absence Reasons** to add a balance and As Of Date to the absence reason.

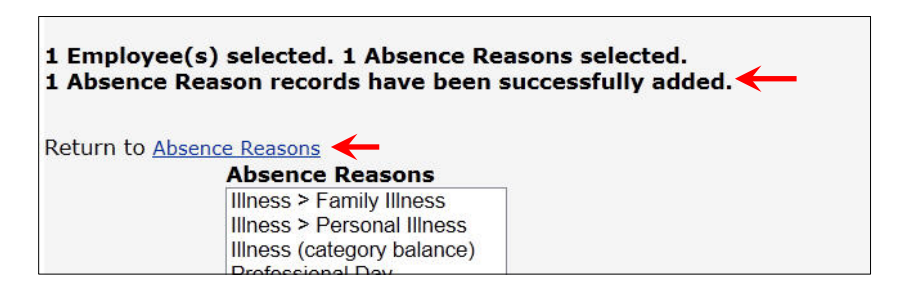

The balance for the new Absence Reason (Vacation in this example) will be zero and the As Of Date will be the current date. You can change the balance and the As Of Date by clicking the Edit button.

| Absence Reasons | Tracking Type | Initial Balance | As Of      | Time U |
|-----------------|---------------|-----------------|------------|--------|
| Personal Day    | Daily         | *3              | 07/01/2011 | 0      |
| Vacation        | Daily         | *0              | 09/02/2011 | 0      |

#### Absence Balances and "Buckets"

Aesop also gives the option to allow absences to be defined at both the absence "reason" level and the absence "bucket" level. In other words, you will be able to group the usage of several different absence reasons and list them in a group or bucket. You will be able to add a balance to the bucket, to the bucket "list item", or both.

**Note:** If you already have Absence Balances entered into Aesop – be very cautious making changes to these absence reasons or restructuring the "bucket" feature. We suggest contacting Aesop Client Services first!

To create a bucket go to **Reference Data > Absence Reason** 

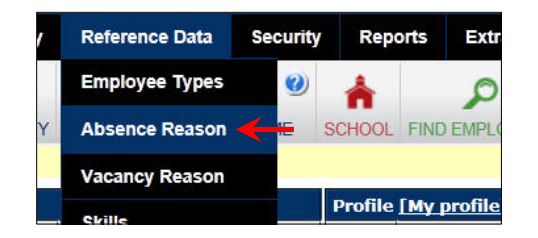

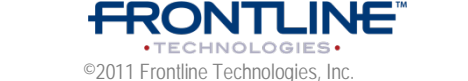

Confidential - Information in this document should not be distributed unless explicitly authorized.

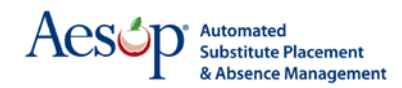

This will bring you to the Absence Reason Types page. To create a new bucket click the link "Add Absence Reason Type Bucket."

|                         |                                                     |                            |                     | Absence F              | Reason Type                 | es                     |                                             |
|-------------------------|-----------------------------------------------------|----------------------------|---------------------|------------------------|-----------------------------|------------------------|---------------------------------------------|
| Add A                   | Absence Reason Type                                 | Add Absen                  | ce Reasor           | n Type Buck            | tet 🔶                       |                        |                                             |
| NOTE<br>these<br>first! | E: If you already ha<br>e Absence Reasons           | ve Absence<br>or restructi | Reason<br>uring the | Balances e<br>"bucket" | entered into<br>feature. We | Aesop – I<br>suggest o | be very cautious ma<br>contacting Aesop Cli |
|                         | Name                                                | Public to<br>Employee      | Phone<br>Menu #     | Needs<br>Approval      | Hold Until<br>Approved      | Enforce<br>Balances    | Scho                                        |
|                         | CONDUCTION OF THE STATE                             |                            |                     |                        |                             |                        | ociio                                       |
| / 👘                     | Illness                                             |                            |                     |                        |                             | ~                      |                                             |
| / 👘                     | Family Illness                                      | ~                          |                     | ×                      | ×                           | ×                      | Victoria County Com                         |
| / ௌ                     | Illness       Family Illness       Personal Illness | 2<br>2                     |                     | ×                      | ×                           | ×<br>×                 | Victoria County Comr                        |

Now fill in the required information such as the name of the Bucket and which school and employee types you want the Bucket available for. For this example we are creating a Bereavement bucket.

| Name          | Bereavement |   | School   | Victoria County Community Schools |
|---------------|-------------|---|----------|-----------------------------------|
| External ID   |             |   | Employee | All                               |
| External ID 2 |             |   | Туре     | All <u>remove</u>                 |
| Data Analysis | Bereavement | ~ | Enforce  |                                   |

Once we have filled in the above information we will now add the Bucket List items or the Absence Reasons that will be available within the Bucket. Since we are using Bereavement as an example we will create two types of bereavement, "Immediate Family" and "Non Immediate Family".

To add an item to the list click the plus sign.

| Details |             |               |             |                                               |                       |
|---------|-------------|---------------|-------------|-----------------------------------------------|-----------------------|
| Name    | External ID | External ID 2 | Menu<br># P | Hold<br>Needs Until<br>ublic Approval Approve | Enforce<br>d Balances |
|         |             |               |             |                                               | +                     |

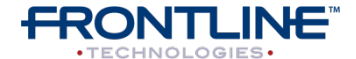

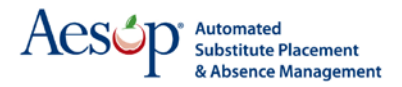

When you add an item to the list you will first name it then choose if the absence reason will be Public (meaning the employee can choose this absence reason), if it needs approval, ect...

Once you have completed all the information click the Apply Changes button to save your Bucket.

| xternal ID Exte | Menu<br>rnal ID 2 # | Public to<br>Employee      | Needs<br>Approval                                 | Hold<br>Until<br>Approved                                          | Enforce<br>Balances                                                                                                |                                                                                                    |
|-----------------|---------------------|----------------------------|---------------------------------------------------|--------------------------------------------------------------------|----------------------------------------------------------------------------------------------------|----------------------------------------------------------------------------------------------------|
|                 |                     | Yes                        | Yes                                               | Yes                                                                | No                                                                                                    | /1                                                                                                    |
|                 |                     |                            |                                                   |                                                                    |                                                                                                    | /1                                                                                                    |
|                 |                     |                            |                                                   |                                                                    |                                                                                                    | +                                                                                                    |
|                 | xternal ID Exte     | xternal ID External ID 2 # | xternal ID External ID 2 # Employee<br>Yes<br>Ves | xternal ID External ID 2 # Employee Approval<br>Yes Yes<br>Ves Ves | External ID     External ID 2     # Employee Approval Approved       Yes     Yes     Yes       Yes     Yes     Yes | xternal ID     External ID 2     # Employee Approval Approved Balances       Yes     Yes     Yes     No       Yes     Yes     Yes     No |

If you click <u>Return to Absence Reason Type List</u> you will be taken back to your list of absence reasons and you can see the new bucket that has been created.

| 28  | Name                 | Public to<br>Employee | Phone<br>Menu # | Needs<br>Approval | Hold Until<br>Approved | Enforce<br>Balances |
|-----|----------------------|-----------------------|-----------------|-------------------|------------------------|---------------------|
| ∕禬  | Bereavement          |                       |                 |                   |                        | ×                   |
|     | Immediate Family     | <b>~~</b>             |                 | 1                 | 1                      | ×                   |
|     | Non Immediate Family | V                     |                 | 1                 | 1                      | ×                   |
| ∕禬  | Personal Day         | V                     |                 | 1                 | ~                      | 1                   |
| ∕啬  | Sick                 |                       |                 |                   | 1                      | 1                   |
|     | Family               | V                     |                 | ×                 | ×                      | ~                   |
|     | Personal             | Personal 🖌            |                 | ×                 | ×                      | 1                   |
| / 帚 | Vacation             | 1                     |                 | ~                 | ~                      | 1                   |

Now that we have created the "Bucket" let's look at how it will look when creating an absence. The employee will now be able to choose from two types of Bereavement when they select their absence reason.

| Start Date | End Date                                                                             | Absence Reason                                                                                                    | Substi<br>Requir                                                | tute<br>ed Absence Type      | Start<br>Time | End Time |
|------------|--------------------------------------------------------------------------------------|----------------------------------------------------------------------------------------------------|-----------------------------------------------------------------|------------------------------|---------------|----------|
| 09/07/2011 | 09/07/2011<br>Wednesday<br>/ed Thu Fri<br>♥ ♥ ♥<br>on these days on<br>he date range | Select One<br>Select One<br>Absence Reason<br>Bereavement > Imm<br>Bereavement > Non<br>Illness > Family Illne<br>Illness > Personal Ill<br>Personal Day<br>Professional Day<br>Test 4<br>Vacation | ediate Family<br>Immediate Family<br>ss<br>ness<br>ext > Cancel | <ul> <li>Full Day</li> </ul> | • 08:00 AM    | 03:00 PM |

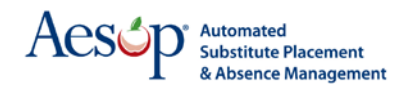

Now when assigning absence reason balances to employees you can give a balance to the actual bucket. This is called the "Category Balance". If an employee uses any of the absence reasons listed in that bucket Aesop will subtract from that bucket's balance. Balances can also be given to the individual bucket list items.

Below you can see that buckets are now available in the list of available absence reasons for balances.

|                                                                                                    | Employee: <u>Barnes, Matt</u> |
|----------------------------------------------------------------------------------------------------|-------------------------------|
| Return to Absence Reasons  Absence Reasons  Bereavement > Immediate Family Bereavement > Non Immediate Family Bereavement (category balance) Illness > Family Illness Illness (category balance) Personal Day Professional Day Vacation | Selected Absence Reasons      |

Below is an example of a category balance given.

|   | Values in the fields below w<br>As of Date | ill update all A<br>Add Balance | bsence Reason<br>e to existing ba | s that<br>lance | are selected in t | En<br>the action   | nployee: <u>Barnes,</u><br>column.   | <u>Matt</u>            |                            |          |        |     |
|---|--------------------------------------------|---------------------------------|-----------------------------------|-----------------|-------------------|--------------------|--------------------------------------|------------------------|----------------------------|----------|--------|-----|
|   | Add Absence Reasons<br>Absence Reasons     | Tracking Typ                    | e Initial Bala                    | nce             | As Of             |                    | Time Used                            | Current Balance        | Time From Pending Absences | 5 Action | Delete | Log |
| 7 | Illness (category balance)                 | Daily                           | *20                               |                 | 07/01/2011        | 2                  |                                      | 18                     | 0                          |          |        | Log |
|   | Personal Day                               | Daily                           | *3                                |                 | 07/01/2011        | 0                  |                                      | 3                      | 0                          |          |        | Loq |
|   |                                            | 1                               |                                   |                 | Fi                | Edit<br>ields mark | Apply Changes<br>ed with an asterisk | Cancel * are required. |                            |          |        |     |

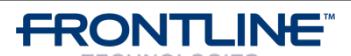

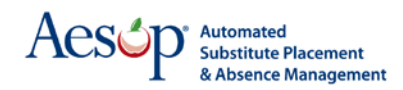

# **Reporting on Absence Balances**

Now that you have assigned Absence Balances to your employees, Aesop will begin to track those balances. To view the current balance details for your employees you can go to the Employee's General Information Page or view the Absence Reason Balance Details report.

When viewing the Absence Reasons tab from the employee's General Information Page you can see their

- 1. Initial Balance
- 2. Time Used
- 3. Current Balance
- 4. Pending Absences

| guration Settings | Absence Reasons   | Preferred Substitutes    | Allocation Groups     | Absence A |
|-------------------|-------------------|--------------------------|-----------------------|-----------|
|                   |                   | Ē                        | ā.                    |           |
| Absence   Add E   | mployee 🕑 Sen     | d Letter/Email           |                       |           |
|                   |                   |                          |                       |           |
|                   |                   | Employee: <u>Bar</u>     | mes, Matt             |           |
|                   |                   | General Info             | ormation              |           |
|                   |                   | Login to W               | eb Site               |           |
|                   | _                 |                          |                       |           |
|                   | R                 | emove Edit Apply         | Changes Cance         | 1         |
|                   | F                 | ields marked with an ast | erisk * are required. |           |
|                   | Middle Name       |                          |                       | Last Name |
|                   |                   |                          |                       | * Barnes  |
|                   |                   |                          |                       |           |
|                   | Employee Types    |                          |                       |           |
|                   | * Teacher         |                          |                       |           |
|                   | Alternate Login T | D                        |                       |           |

|                                                                                                    |               |                 |            | E                | nployee: <u>Barnes</u>             | , Matt          |                          |           |       |            |
|----------------------------------------------------------------------------------------------------|---------------|-----------------|------------|------------------|------------------------------------|-----------------|--------------------------|-----------|-------|------------|
| lues in the fields below will update all Absence Reasons that are selected in the action column.<br>s of Date Add Balance to existing balance<br>dd Absence Reasons 2 3 4 |               |                 |            |                  |                                    |                 |                          |           |       |            |
| Absence Reasons                                                                                                    | Tracking Type | Initial Balance | As Of      |                  | Time Used                          | Current Balance | Time From Pending Absenc | es Action | Delet | e Log      |
| Illness (category balance)                                                                                                    | Daily         | *20             | 07/01/2011 | 2                |                                    | 18              | 0                        |           |       | <u>Loq</u> |
| Personal Day                                                                                                    | Daily         | *3              | 07/01/2011 | 0                |                                    | 3               | 0                        |           |       | Log        |
|                                                                                                    | 1             | 1               | (<br>Fi    | Edit<br>elds mar | Apply Changes ked with an asterisk | Cancel          |                          |           |       |            |

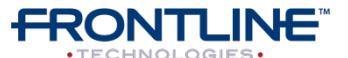

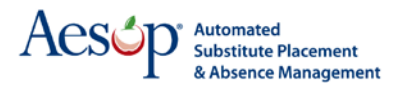

To get to the Absence Reason Balance Details Report from the Black Menu Bar go to

| Security        | Reports                                                      | Extract / Import             | VeriTime                        | Help                     |  |          |  |
|-----------------|--------------------------------------------------------------|------------------------------|---------------------------------|--------------------------|--|----------|--|
| VERITIME S      | Absence<br>Employee                                          |                              | 2                               | ?                        |  | Aesón    |  |
|                 |                                                              |                              | Absence Reason Balances         |                          |  | resop    |  |
|                 | Substitutes                                                  |                              | Absence Reason Balances Details |                          |  | ←        |  |
| II Rate         | Letters                                                      | Letters                      |                                 | Employee Register Report |  |          |  |
| 0/0             | Recording Instructions<br>Report Writer<br>Scheduled Reports |                              | Fulfillment Sk                  |                          |  |          |  |
| %               |                                                              |                              | Multi-School Employees          |                          |  |          |  |
| %               |                                                              |                              | Multi-School                    |                          |  |          |  |
|                 | Letter Wri                                                   | iter                         |                                 |                          |  | <u> </u> |  |
| re not on any p | preference list                                              | ts. Click <u>here</u> to see | why this is                     |                          |  |          |  |

**Reports > Employees > Absence Reason Balance Details** 

Here is an example of what the report looks like.

| Absence Reason Balance Details Return to Report Menu |                 |                                |               |                 |           |              |                 |  |  |  |  |  |  |
|------------------------------------------------------|-----------------|--------------------------------|---------------|-----------------|-----------|--------------|-----------------|--|--|--|--|--|--|
| Run Date: 09/07/2011 💆 School: View                  | All All         | Active Yes  Employee: View All |               |                 |           |              |                 |  |  |  |  |  |  |
| Absence Reason: View All                             | •               |                                |               |                 |           |              |                 |  |  |  |  |  |  |
| Current Balance: View All                            | •               |                                |               |                 |           |              |                 |  |  |  |  |  |  |
| Print with page breaks                               |                 |                                |               |                 |           |              |                 |  |  |  |  |  |  |
| Submit                                               |                 |                                |               |                 |           |              |                 |  |  |  |  |  |  |
| School                                               | Employee        | Absence Reason                 | Tracking Type | Initial Balance | As Of     | Used Balance | Current Balance |  |  |  |  |  |  |
| Ackbar High School                                   | Cody, Jeff      | Personal Day                   | Daily         | 3               | 7/1/2011  | 0            | 3               |  |  |  |  |  |  |
| Ackbar High School                                   | Cool, Joe       | Personal Day                   | Daily         | 3               | 7/1/2011  | 2            | 1               |  |  |  |  |  |  |
| Ackbar High School                                   | Guy, Test Fail  | Personal Day                   | Daily         | 3               | 7/1/2011  | 0            | 3               |  |  |  |  |  |  |
| Ackbar High School                                   | Joyner, Brandon | Illness (category balance)     | Daily         | 21              | 7/1/2011  | 0            | 21              |  |  |  |  |  |  |
|                                                      |                 | Personal Day                   | Daily         | 3               | 7/1/2011  | 1            | 2               |  |  |  |  |  |  |
| Ackbar High School                                   | Mac, Jimmy      | Personal Day                   | Daily         | 3               | 7/1/2011  | 0            | 3               |  |  |  |  |  |  |
| Ackbar High School                                   | Rex, Max        | Personal Day                   | Daily         | 3               | 7/1/2011  | 0            | 3               |  |  |  |  |  |  |
| Dell Middle School                                   | Assaad, Tamer   | Personal Day                   | Daily         | 3               | 7/1/2011  | 0            | 3               |  |  |  |  |  |  |
| Dell Middle School                                   | Barnes, Matt    | Illness (category balance)     | Daily         | 20              | 7/1/2011  | 2            | 18              |  |  |  |  |  |  |
|                                                      |                 | Personal Day                   | Daily         | 3               | 7/1/2011  | 0            | 3               |  |  |  |  |  |  |
| A REPORT OF A REAL                                   | Annual Annual   | 10.000                         | B-II-         |                 | B11 (BA11 |              |                 |  |  |  |  |  |  |

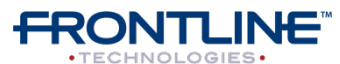